# **Ikonliste for EPSON STYLUS PHOTO RX520**

#### Feilmelding

| Display                  | Betyr                                                                                              |
|--------------------------|----------------------------------------------------------------------------------------------------|
|                          | Tomt for blekk.<br>Skift ut tomme blekkpatroner.                                                   |
| E-02                     | Blekkpatronen er ikke installert eller ikke riktig installert.<br>Installer blekkpatronen korrekt. |
| E-03                     | Tomt for papir.<br>Det er ikke lagt papir i arkmateren.                                            |
| <ul><li>○ E-04</li></ul> | Papir sitter fast.<br>Fjern fastkjørt papir, og trykk så<br>Start-knappen ⊗.                       |
| E-10                     | Feil med oversiktsark.<br>Plasser oversiktsarket korrekt.                                          |
| 8 E-11                   | <b>Feil med oversiktsark.</b><br>Fyll ut ovalene korrekt.                                          |

| Display                  | Betyr                                                                                                    |
|--------------------------|----------------------------------------------------------------------------------------------------|
| E-12                     | Feil med oversiktsark.<br>Oversiktsarket svarer ikke til fotoene på<br>minnekortet.<br>Kontroller minnekortet. |
| E-30<br>Reset Photograph | Feil under forhåndsskanning.<br>Kontroller plasseringen av fotoene.                                            |
| E-40<br>Reset Film       | Feil under forhåndsskanning.<br>Kontroller plasseringen av filmen.                                             |
| E-50<br>C M Y BK         | <b>Ikke nok blekk til å utføre hoderengjøring.</b><br>Skift til nye blekkpatroner.                             |
| S E-90                   | Mekanisk feil.<br>Ring etter service.                                                                          |
| S E-91                   | Toneroppsamlerputen er mettet.<br>Ring etter service.                                                          |

# Advarselsmelding

## Informasjon

| Display      | Betyr                                                                                |
|--------------|--------------------------------------------------------------------------------------|
| ▲ #-01       | Toneroppsamlerputen er nesten full.<br>Ring etter service.                           |
| No Data      | Ingen fotodata på minnekortet.<br>Kontroller dataene på minnekortet.                 |
| <u>₩</u> -11 | Minnekortfeil.<br>Kontroller minnekortet.                                            |
| ▲ ₩-20       | Kamera ikke gjenkjent.<br>Kontroller tilkoblingen.                                   |
| ▲ #-30<br>↓▲ | Posisjonsfeil for papirtykkelseshendel.<br>Still inn papirtykkelseshendelen korrekt. |

| Display                 |                    | Betyr                                 |
|-------------------------|--------------------|---------------------------------------|
| C M Y BK                | Informasjon om b   | lekknivå.                             |
| □ I-10                  | Sett inn et minnel | kort.                                 |
| ☐ 1-20<br>// PictBridge | PictBridge-kamer   | a tilkoblet.                          |
|                         | USB DIRECT-kam     | era tilkoblet.                        |
|                         |                    | Papirtykkelseshendelen<br>ble endret. |
|                         | PC tilkoblet.      |                                       |

#### Vanlige ikoner

| Display  | Betyr                                      |
|----------|--------------------------------------------|
|          | Indikator for lite blekk.                  |
|          | Indikator for lite blekk (under utskrift). |
| Printing | Kopierer/skriver ut en fargekopi.          |

## Ikoner for kopieringsmodus

| Display  | Betyr                         |
|----------|-------------------------------|
| Ē,       | Antall.                       |
| 0000     | Fargekopiering.               |
| •        | Svart-hvitt-kopiering.        |
| Printing | Kopierer en svart-hvitt-kopi. |
| 1        | Tilpass til side.             |

#### Ikoner for minnekort-modus

| Display | Betyr                  |
|---------|------------------------|
|         | Skriv ut alle.         |
|         | Skriv ut oversiktsark. |

| Display | Betyr                                                                                   |
|---------|-----------------------------------------------------------------------------------------|
|         | Skriv ut fra oversiktsark.<br>Legg oversiktsarket på plass og trykk<br>Start-knappen ◊. |
| DPOF    | DPOF-data funnet.                                                                       |

#### Ikoner for film/foto-modus

| Display        | Betyr                                  |
|----------------|----------------------------------------|
|                | Forhåndsskanner.                       |
|                | Kopier fotografi.                      |
|                | Negativ fargefilm.                     |
|                | Positiv fargefilm.                     |
|                | Lysbilder.                             |
| <b>ا</b> بمر ک | Negativ svart-hvitt-film.              |
| ♥ ➡ ♥          | Gjenoppretting på.                     |
| <b>*</b> *     | Gjenoppretting er på for dette fotoet. |

# Ikoner for oppsett/verktøy-modus

| Display             |                                                                                    | Betyr                                                         |  |
|---------------------|------------------------------------------------------------------------------------|---------------------------------------------------------------|--|
| Check Ink Levels    | Kontroller blekknivå.<br>Trykk Start-knappen ◊ for å gå over i denne<br>modusen.   |                                                               |  |
| Clean Print Head    | Rengjør skriverhodet.<br>Trykk Start-knappen                                       |                                                               |  |
| Check Ink Nozzles   | Kontroller blekkdysene.<br>Trykk Start-knappen ◊ for å gå over i denne<br>modusen. |                                                               |  |
|                     | Printing                                                                           | Skriver ut kontrollmønster<br>for dyse.                       |  |
|                     | Justere skriverhode.<br>Trykk Start-knappen ◊ for å gå over i denne<br>modusen.    |                                                               |  |
| / ugi i i inc riodu | Printing                                                                           | Skriver ut<br>hodejusteringsmønster.                          |  |
|                     |                                                                                    | Angi hodejustering.                                           |  |
|                     | Skift patroner.<br>Trykk Start-knappen ◊ for å gå over i denne<br>modusen.         |                                                               |  |
|                     |                                                                                    | Trykk Start-knappen ⊗,<br>og åpne deretter<br>skannerenheten. |  |

| 2 Skift blekkpatroner.   3 Lukk skannerenheten og                 | ]<br>Jen                                                |  |  |
|-------------------------------------------------------------------|---------------------------------------------------------|--|--|
| 3 Lukk skannerenheten og                                          | g<br>cen                                                |  |  |
| trykk deretter Start-knap                                         |                                                         |  |  |
| Autokorrigering.                                                  | Autokorrigering.                                        |  |  |
| Auto Correct Trykk Start-knappen & for å gå over i denne          | Trykk Start-knappen ⊗ for å gå over i denne<br>modusen. |  |  |
| OFF Av                                                            |                                                         |  |  |
| P.I.M. Print Image Matching                                       |                                                         |  |  |
| PhotoEnhance PhotoEnhance                                         |                                                         |  |  |
| Exif Exif                                                         |                                                         |  |  |
| Kopikvalitet.                                                     |                                                         |  |  |
| Conv Quelity Trykk Start-knappen ⊗ for å gå over i denne modusen. | Trykk Start-knappen                                     |  |  |
| Normal                                                            |                                                         |  |  |
| Kladd                                                             |                                                         |  |  |
| Fotokvalitet                                                      |                                                         |  |  |